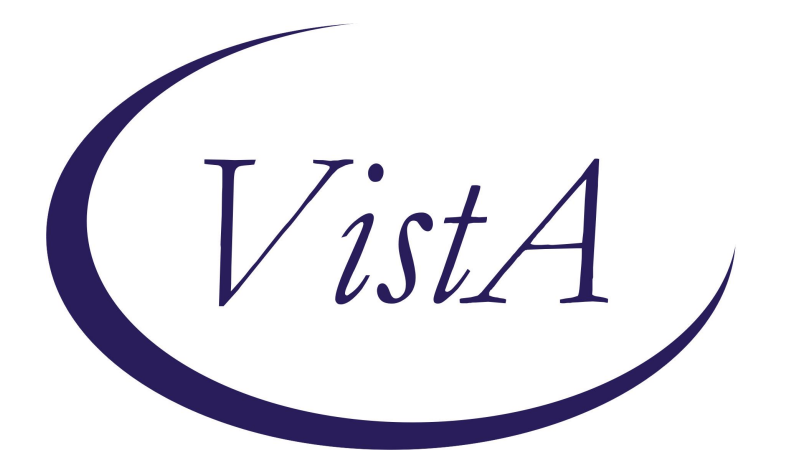

Update\_2\_0\_444

**Clinical Reminders** 

**VA-Community Care Template Update** 

**Install Guide** 

May 2024

Product Development Office of Information Technology Department of Veterans Affairs

| Table of Contents |   |
|-------------------|---|
| INTRODUCTION      | 1 |
| INSTALL DETAILS   | 5 |
| PRE-INSTALL       | 5 |
| POST INSTALLATION | 9 |

## **Introduction**

The Community Care-Emer Self Presenting Care Coord Plan Note and Community Care-Care Coordination Plan Note are being updated to address the completion of the Suicidal Behavior and Overdose Report (SBOR) note for reported overdose or suicide events. This update will align with Appendix F, Overdose Reporting and Response per VHA Directive **1160.04 VHA PROGRAMS FOR VETERANS WITH SUBSTANCE USE DISORDERS**.

Additional health factors were also added to these notes.

Both templates were updated to be Version 3.2.

The Office of Community Care will provide training for staff using the updated templates.

UPDATE\_2\_0\_444 contains 1 Reminder Exchange entry: UPDATE\_2\_0\_444 VA-COMMUNITY CARE TEMPLATE UPDATE

The exchange file contains the following components:

### **REMINDER GEERAL FINDINGS**

VIEW PROGRESS NOTE TEXT

### TIU TEMPLATE FIELD

DATE & TIME (REQ) WORD 2 LINES1 REQ WP 2/74 DATE & TIME ENTER DATE/TIME OTHER DATE (\*) GEN WORD PROCESSING WORD PROCESSING - 2 LINES TEXT NOTES: TEXT (1-30 CHAR) REQ TEXT (1-50 CHAR) TEXT (1-60 CHAR)R SELECT ONE TEXT (1-20 CHAR) TEXT 30 CHAR (REQ) TEXT (1-30 CHAR) TEXT (1-60 CHAR)REQUIRED **GEN TEXT BOX 20 SPACES** GEN BED TYPE **GEN TEXT BOX 25 GEN TEXT BOX 50** 

WP 1 LINE REQ1 CC CARE COORD PLAN INSTRUCTIONS WP 1 LINE REQ TEXT (1-40 CHAR) **RB CC APPT TBD** DATE NVCC VA/NON VA **GEN TEXT 5 SPACES** GEN TEXT BOX 2 SP TEXT (1-40 CHAR) REQ TEXT VA-NVCC OTHER CLINIC TEXT (1-20 CHAR) REQ TEXT (1-20 CHAR REQ) **OPTIONAL TEXT** TEXT VENDOR REASON TO CONTACT DATE (REQ) **TEXT VENDOR NAME** TEXT (1-60 CHARACTERS) REQ TEXT ENTER DM MGMT TEXT ENTER CM MGMT DATE ENTER PROVIDER **RB CARE COORD CSR LOC** TEXT LEAD COORDINATOR ANTICIPATED LOS NUMBER 0-45 TEXT ENTER PROVIDER CONTACT INFO TEXT CCPN CONT STAY REVIEW INFO DOD WORKSHEET METHOD/CONTACT GEN NOT APPLICABLE WP 1 LINE **OPTIONAL COMMENT-DISPLAY ONLY** WP 2/74REQ VA CC COORD NOTE FINISH **TEXT CC TRANSFER FORMS INFO CC-TEXT TRANSFER INSTRUCTIONS 2 RB YES/NO** VA-CC TEXT REFUSAL FOR TRANFER INFO CC-TEXT TRANSFER INSTRUCTIONS NON VA CARE LEVEL OF CARE **GEN TEXT BOX 50 REQUIRED** NVCC ADMISSION ROUTE VA-OSP CRISTAL

### **HEALTH FACTORS**

VA-REMINDER UPDATES [C]

VA-UPDATE 2 0 444 COMMUNITY CARE [C] VA-CCET OVERDOSE EVENT YES SBOR TO BE COMPLETED VA-CCET OVERDOSE EVENT YES SBOR COMPLETED VA-CCPN OVERDOSE/SUICIDE EVENT YES CCPN CARE COORD EPISODE OF CARE COMPLETE CCPN CARE COORD VETERAN HANDOFF CCET SELF PRESENTING DISCH DISP DEATH VA-CCET SELF PRESENTING DISCH DISP OTHER CCET SELF PRESENTING DISCH DISP SKILLED NRS FACILITY CCET SELF PRESENTING DISCH DISP LTAC CCET SELF PRESENTED DISCH DISP ACUTE REHAB CCET SELF PRESENTING DISCH DISP FAMILY/OTHER PERSON CCET SELF PRESENTING DISCH DISP CNH CCPN CARE COORD DISCH DISP HOME CCPN CARE COORD DISCHARGE DATE CCPN CARE COORD DISCH DISP CCPN CARE COORD TRANSFER OTHER CMF CCPN CARE COORD TRANSFER TO VA CCPN CARE COORD TRANSFER CCPN REFERRAL HOSPITAL INITIAL NOTE CCPN CARE COORD ADMIT DATE VA REF ADMIT YES CCPN CARE COORD APPT MGMT CCPN CAREGIVER AGENCY CCPN CAREGIVER INDIVIDUAL CCPN LOC URGENT CCPN LOC COMPLEX/CHRONIC CCPN LOC MODERATE CCPN LOC BASIC CCPN CARE COORD FOLLOW UP CCPN CARE COORD PROVIDER CONTACT CCPN CARE COORD PATIENT CONTACT CCPN CARE COORD DISCH PLAN CCPN CARE COORD DISEASE MGMT CCPN CARE COORD CONT STAY REVIEW CCPN CARE COORD CASE MGMT VA-CCET OVERDOSE EVENT NO CCET SUICIDE PREVENTION COORD NOTIFIED COM CARE HOSPITAL NOTE [C] ADMIN NOT ELIGIBLE FOR 38 U.S.C. 1703 CCET COMPACT ACT VA-CCET SELF PRESENTING EOC COMPLETE VA-CCET SELF PRESENTING VETERAN HANDOFF VA-CCET SELF PRESENTING PROVIDER CONTACT CCET SUICIDAL BEH SELF PRESENTED

CCET CAREGIVER AGENCY SELF PRESENTED CCET CAREGIVER INDIVIDUAL SELF PRESENTED CCET CAREGIVER QUESTION SELF PRESENTED CCET BEHAVIORAL HEALTH COORD NOTIFIED CCET HOMICIDAL BEH SELF PRESENTED CCET TRANS SELF PRESENTED OTHER CMF VA-COVID-19 [C] VA-COVID-19 OUTSIDE PCR SPEC COLLECTED VA-COVID-19 PCR LAB OUTSIDE NEGATIVE VA-COVID-19 PCR LAB OUTSIDE POSITIVE CCET TRANS SELF PRESENTED TO VA CCET TRANSFER SELF PRESENTED CCET ADMIT DATE SELF PRESENTED CCET ADMITTED SELF PRESENTED CCET SELF PRESENTING DISCH DISP HOME CCET DISCHARGE DATE SELF PRESENTED CCET DISCH DISP SELF PRESENTED VA-CCET SELF PRESENTING PATIENT CONTACT CCET APPOINT MGMT SELF PRESENTED CCET DISCH PLAN SELF PRESENTED CCET CONT STAY REVIEW SELF PRESENTED VA-CCPN VERSION 3.2 VA-CCET VERSION 3.2

### **REMINDER SPONSOR**

VHA OFFICE OF COMMUNITY CARE

#### **REMINDER TERM**

VA-REMINDER UPDATE 2 0 444

### **HEALTH SUMMARY TYPE**

VA-CSRE LAST 24 HOURS VA-SBOR LAST 24H

### **HEALTH SUMMARY OBJECTS**

VA-CSRE LAST 24HRS (TIU) VA-SBOR LAST 24HRS (TIU)

### TIU DOCUMENT DEFINITION

VA-CSRE LAST 24HRS VA-SBOR LAST 24HRS

### **REMINDER DIALOG**

VA-COMMUNITY CARE UPDATE 444

# **Install Details**

This update is being distributed as a web host file. The address for the host file is: https://REDACTED /UPDATE\_2\_0\_444.PRD

The file will be installed using Reminder Exchange, programmer access is not required.

Installation:

\_\_\_\_\_

This update can be loaded with users on the system. Installation will take less than 5 minutes. Completing the post install could take longer depending on if your facility has made local modifications to these templates.

# Pre-Install

Prior to installing this update, use the action INQ (Inquiry/Print) to print and save the existing reminder dialog for the following items. This will ensure the local modifications to these items are easier to complete when you complete the Post-Install steps. *Local modifications are optional, your facility may have no modifications.* 

## **REMINDER DIALOG ELEMENTS:**

VAL-EL OPTIONAL LOCAL INFORMATION VAL-EL NON VA FACILITY INTAKE S/I SUICIDE COOR NAME VAL-EL CC REFERRAL HOSPITAL CCPN

## **REMINDER DIALOG GROUPS:**

VAL-GP COMMUNITY CARE COORD ADMIT SAME VAL-GP COMMUNITY CARE COORD DC DISP ER VAL-GP COMMUNITY CARE COORD EOC EMER WORD PROC VAL-GP COMMUNITY CARE COORD EOC WORD PROCESSING VAL-GP COMMUNITY CARE COORD INFO FACILITY VAL-GP COMMUNITY CARE COORD VETERAN HANDOFF EMER VAL-GP COMMUNITY CARE COORD VET HANDOFF INFO VAL-GP COMMUNITY CARE COORD PLAN VA FACILITY FOLLOW UP VAL-GP COMMUNITY CARE COORD TRAN FACILITY VAL-GP DATE ADMITTED VAL-GP DATE OF DISCHARGE CCET VAL-GP NVCC CCCI ADMITTED YES ER VAL-GP NVCC CCCI ADMITTED YES QUESTIONS (G)

# Install Example

To Load the Web Host File. Navigate to Reminder exchange in Vista

| +      | +              | Next  | Screen            |            | Prev  | Screen               | ??        | More   | Actions          | >>>                 |
|--------|----------------|-------|-------------------|------------|-------|----------------------|-----------|--------|------------------|---------------------|
| CFE    | Create         | Exch  | ange File         | Er         | ntry  |                      | LHF       | Load   | Host File        |                     |
| CHF    | Create         | Host  | File              |            |       |                      | LMM       | Load   | MailMan Message  | )                   |
| CMM    | Create         | Mail  | Man Messa         | ge         |       |                      | LR        | List   | Reminder Defin:  | itions              |
| DFE    | Delete         | Exch  | ange File         | Er         | ntry  |                      | LWH       | Load   | Web Host File    |                     |
| IFE    | Instal         | l Exc | hange Fil         | e E        | Entry |                      | RI        | Remin  | nder Definition  | Inquiry             |
| IH     | Instal         | latio | n History         |            |       |                      | RP        | Repa   | ck               |                     |
| Selec  | t Acti         | on: N | ext Scree         | n//        | / LWH | Load                 | Web H     | Host I | File             |                     |
| Input  | the U          | RL fo | r the .pr         | d 1        | file: | https:/              | //        |        |                  | :/UPDATE_2_0_444.PR |
| At the | e <u>Selec</u> | ct Ac | <u>tion:</u> pro  | тp         | t, en | ter <mark>LWI</mark> | l for l   | Load   | Web Host File    |                     |
| At the | e <u>Input</u> | t the | <u>url for th</u> | <u>e</u> . | prd f | file: pro            | mpt,      | type   | the following we | eb address:         |
| http   | s://RE         | EDAG  | CTED/U            | P          | DAT   | E 2 0                | <b>44</b> | 4.PR   |                  |                     |

You should see a message at the top of your screen that the file successfully loaded. Search and locate an entry titled **444 VA-COMMUNITY CARE TEMPLATE UPDATE** in reminder exchange.

| +Item | Entry                       | Source                 | Date Packed     |
|-------|-----------------------------|------------------------|-----------------|
| 694   | UPDATE_2_0_444 VA-COMMUNIT  | Y                      |                 |
|       | CARE TEMPLATE UPDATE        |                        |                 |
| 695   | UPDATE_2_0_45 VA-MATERNITY  |                        |                 |
|       | CARE COORDINATOR NOTE       |                        |                 |
| 696   | UPDATE_2_0_46 VA-MH TOBACC  | 0                      |                 |
|       | USE SCREEN                  |                        |                 |
| 697   | UPDATE_2_0_47 VA-HEPATITIS  | В                      |                 |
| 211.2 | IMMUNIZATIONS               |                        |                 |
| 698   | UPDATE_2_0_48 MISC UPDATE   | 6                      |                 |
| 699   | UPDATE_2_0_49 VA-SUICIDE    |                        |                 |
| +     | + Next Screen - Prev        | Screen ?? More Actions | >>>             |
| CFE   | Create Exchange File Entry  | LHF Load Host Fi       | le              |
| CHF   | Create Host File            | LMM Load MailMan       | Message         |
| CMM   | Create MailMan Message      | LR List Reminde        | r Definitions   |
| DFE   | Delete Exchange File Entry  | LWH Load Web Hos       | t File          |
| IFE   | Install Exchange File Entry | RI Reminder Def        | inition Inquiry |
| IH    | Installation History        | RP Repack              |                 |
| Selec | t Action: Next Screen// IFE | Install Exchange File  | Entry           |
| Enter | a list or range of numbers  | (1-920): 694           |                 |

At the <u>Select Action</u> prompt, enter <u>IFE</u> for Install Exchange File Entry Enter the number that corresponds with your entry titled **UPDATE\_2\_0\_444 VA-COMMUNITY CARE TEMPLATE UPDATE** (*in this example it is entry 694* , *it will vary by site, the date packed should be 05/08/2024*)

Package Version: 2.0P65 Description: The following Clinical Reminder items were selected for packing: REMINDER DIALOG VA-COMMUNITY CARE UPDATE 444 REMINDER TERM VA-REMINDER UPDATE 2 0 444 Keywords: Components: Enter ?? for more actions >>> Install all Components IS IA Install Selected Component Select Action: Next Screen// IA At the **Select Action** prompt, type **IA** for Install all Components and hit enter.

Select Action: Next Screen// IA Install all Components During the installation, you will see several prompts:

Install all new components

If you are prompted to OVERWRITE any existing components select S for Skip.

You will be promped to install the dialog component: Packed reminder dialog: VA-COMMUNITY CARE UPDATE 444 INATIONAL DIALOGI

| Item                    | 1 Seq. Dialog Findings                                                                                                    | Туре                     | Exists |
|-------------------------|----------------------------------------------------------------------------------------------------|--------------------------|--------|
| 1                       | VA-COMMUNITY CARE UPDATE 444<br>Finding: *NONE*                                                                                        | group                    | Х      |
| 2                       | 10 VA-CC EMER SP CARE COORD NOTE VERSION<br>Finding: VA-CCET VERSION 3.2 (HEALTH FACTOR)                                               | group                    | X<br>X |
| 3                       | 10.5 VA-CC CRISTAL DASHBOARD<br>Finding: *NONE*                                                                                        | element                  | Х      |
| 4                       | 20 VA-CC CARE COORD PLAN NOTE VERSION                                                                                                  | group                    | Х      |
|                         | Finding: VA-CCPN VERSION 3.2 (HEALTH FACTOR)                                                                                           |                          | Х      |
| 5                       | 20.5 VA-CC CRISTAL DASHBOARD<br>Finding: *NONE*                                                                                        | element                  | Х      |
| 6                       | 30 VA-GP COMMUNITY CARE EMER COORD NOTE OPTIONAL<br>Finding: *NONE*                                                                    | group                    | Х      |
| +                       | + Next Screen - Prev Screen ?? More Action                                                                                             | IS                       |        |
| DD<br>DF<br>DS<br>Selec | Dialog Details DT Dialog Text IS<br>Dialog Findings DU Dialog Usage QU<br>Dialog Summary IA Install All<br>et Action: Next Screen// IA | Install Selected<br>Quit |        |

### At the <u>Select Action</u> prompt, type <u>IA</u> to install the dialog – <u>VA-COMMUNITY CARE</u> <u>UPDATE 444</u>

Select Action: Next Screen// IA Install All

Install reminder dialog and all components with no further changes: Y// ES

| Packe                   | d reminder dialog: VA-COMMUNITY CARE UPDATE 444 [NAT                                                                                 | IONAL DIALOG]           |        |
|-------------------------|----------------------------------------------------------------------------------------------------|-------------------------|--------|
| Item                    | Seq. Dialog Findings                                                                                                    | Туре                    | Exists |
| 1                       | VA-COMMUNITY CARE UPDATE 444<br>Finding: *NONE*                                                                                      | group                   | X      |
| 2                       | 10 VA-CC EMER SP CARE COORD NOTE VERSION                                                                                             | group                   | Х      |
|                         | Finding: VA-CCET VERSION 3.2 (HEALTH FACTOR)                                                                                         |                         | Х      |
| 3                       | 10.5 VA-CC CRISTAL DASHBOARD<br>Finding: *NONE*                                                                                      | element                 | X      |
| 4                       | 20 VA-CC CARE COORD PLAN NOTE VERSION<br>Finding: VA-CCPN VERSION 3.2 (HEALTH FACTOR)                                                | group                   | X      |
| 5                       | 20.5 VA-CC CRISTAL DASHBOARD<br>Finding: *NONE*                                                                                      | element                 | X      |
| 6                       | 30 VA-GP COMMUNITY CARE EMER COORD NOTE OPTIONAL<br>Finding: *NONE*                                                                  | group                   | Х      |
| +                       | + Next Screen - Prev Screen ?? More Actions                                                                                          |                         |        |
| DD<br>DF<br>DS<br>Selec | Dialog Details DT Dialog Text IS<br>Dialog Findings DU Dialog Usage QU<br>Dialog Summary IA Install All<br>t Action: Next Screen// Q | Install Selecte<br>Quit | d      |

When the dialog has completed installation, you will then be returned to this screen. At the <u>Select Action</u> prompt, type  $\underline{Q}$ .

| Package Version: 2.0P65                                                                                                    |
|----------------------------------------------------------------------------------------------------|
| Description:<br>The following Clinical Reminder items were selected for packing:<br>REMINDER DIALOG<br>VA-COMMUNITY CARE UPDATE 444            |
| REMINDER TERM<br>VA-REMINDER UPDATE_2_0_444                                                                                                    |
| Keywords:                                                                                                    |
| Components:                                                                                                    |
| + + Next Screen - Prev Screen ?? More Actions >>><br>IA Install all Components IS Install Selected Component<br>Select Action: Next Screen// Q |

You will be returned to this screen. Type Q to quit. Install Completed

## **Post Installation**

 Add the health summary type component SPN for select progress note and for selection, your local note title named SUICIDE RISK EVALUATION COMPREHENSIVE to the health summary type CSRE LAST 24. In VistA, using the health summary coordinator menu, Build Health Summary Type Menu, Create/Modify Health Summary Type, edit the following health summary type:

Select Build Health Summary Type Menu <TEST ACCOUNT> Option: 1 Create/Modify Health Summary Type

Select Health Summary Type: VA-CSRE LAST 24 HOURS

WARNING: You are about to edit a Health Summary Type that is being used by a Health Summary Object. Changing the structure of this Health SummaryType will alter how the Object will display.

Do want to continue? NO// Y YES NAME: VA-CSRE LAST 24 HOURS Replace <<enter>> TITLE: CRSE Last 24 Hours// <<enter>> SUPPRESS PRINT OF COMPONENTS WITHOUT DATA: <<enter>> SUPPRESS SENSITIVE PRINT DATA: <<enter>> LOCK: <<enter>> OWNER: <<enter>>

Do you wish to copy COMPONENTS from an existing Health Summary Type? YES// NO Select COMPONENT: SPN PROGRESS NOTES SELECTED SPN SUMMARY ORDER: 5// 5 OCCURRENCE LIMIT: TIME LIMIT:1D HEADER NAME: Selected Prog Notes//

No selection items chosen.

Select new items one at a time in the sequence you want them displayed. You may select any number of items.

Select SELECTION ITEM: SUICIDE RISK EVALUATION - COMPREHENSIVE

Searching for a TIU DOCUMENT DEFINITION, (pointed-to by SELECTION ITEM)

Searching for a TIU DOCUMENT DEFINITION SUICIDE EISK EVALUATION - COMPREHENSIVE TITLE Std Title: SUICIDE PREVENTION NOTE ...OK? Yes// <<enter>> (Yes) Select SELECTION ITEM: <<enter>> Select COMPONENT: <<enter>>

Do you wish to review the Summary Type structure before continuing? NO//

Please hold on while I resequence the summary order.

2. Add the health summary type component SPN for select progress note and for selection, your local note title named SUICIDE BEHAVIOR AND OVERDOSE REPORT to the health summary type SBOR LAST 24H. In VistA, using the health summary coordinator menu, Build Health Summary Type Menu, Create/Modify Health Summary Type, edit the following health summary type:

Select Build Health Summary Type Menu <TEST ACCOUNT> Option: 1 Create/Modify Health Summary Type

Select Health Summary Type: VA-Sbor Last 24h

WARNING: You are about to edit a Health Summary Type that is being used by a Health Summary Object. Changing the structure of this Health SummaryType will alter how the Object will display.

Do want to continue? NO// Y YES NAME: VA-Sbor last 24hours Replace <<enter>> TITLE: SBOR Last 24 Hours// <<enter>> SUPPRESS PRINT OF COMPONENTS WITHOUT DATA: <<enter>> SUPPRESS SENSITIVE PRINT DATA: <<enter>> LOCK: <<enter>> OWNER: <<enter>>

Do you wish to copy COMPONENTS from an existing Health Summary Type? YES// NO Select COMPONENT: SPN PROGRESS NOTES SELECTED SPN SUMMARY ORDER: 5// 5 OCCURRENCE LIMIT: TIME LIMIT: 1D HEADER NAME: Selected Prog Notes//

No selection items chosen.

Select new items one at a time in the sequence you want them displayed. You may select any number of items. Select SELECTION ITEM: SUICIDE BEHAVIOR AND OVERDOSE REPORT

Searching for a TIU DOCUMENT DEFINITION, (pointed-to by SELECTION ITEM) Searching for a TIU DOCUMENT DEFINITION

SUICIDE BEHAVIOR AND OVERDOSE REPORT TITLE Std Title: SUICIDE PREVENTION NOTE ....OK? Yes// <<enter>> (Yes) Select SELECTION ITEM: <<enter>> Select COMPONENT: <<enter>>

Do you wish to review the Summary Type structure before continuing? NO// Please hold on while I resequence the summary order.

- **3.** Open and close CPRS.
- 4. Please confirm your site is using the below reminder dialogs and note titles:

DOCUMENT DEFINITION: COMMUNITY CARE-CARE COORDINATION PLAN NOTE REMINDER DIALOG NAME: VA-COMMUNITY CARE-CARE COORD PLAN NOTE

DOCUMENT DEFINITION: COMMUNITY CARE-EMER SELF PRESENTING CARE COORD PLAN NOTE REMINDER DIALOG NAME: VA-COMMUNITY CARE-EMER SP CARE COORD PLAN NOTE

- **5.** Open the note titled COMMUNITY CARE-CARE COORDINATION PLAN NOTE reminder dialog VA-COMMUNITY CARE-CARE COORD PLAN NOTE and confirm the version is 3.2.
- 6. Open the note titled COMMUNITY CARE-EMER SELF PRESENTING CARE COORD PLAN NOTE reminder dialog VA-COMMUNITY CARE-EMER SP CARE and confirm the version is 3.2.
- 7. Refer to your saved Inquiry from the pre-installation steps, and add back any local modifications to the following items. *Local modifications are optional, your facility may have no modifications.*

### **REMINDER DIALOG ELEMENTS:**

VAL-EL OPTIONAL LOCAL INFORMATION VAL-EL NON VA FACILITY INTAKE S/I SUICIDE COOR NAME VAL-EL CC REFERRAL HOSPITAL CCPN

### **REMINDER DIALOG GROUPS:**

VAL-GP COMMUNITY CARE COORD ADMIT SAME VAL-GP COMMUNITY CARE COORD DC DISP ER VAL-GP COMMUNITY CARE COORD EOC EMER WORD PROC VAL-GP COMMUNITY CARE COORD EOC WORD PROCESSING VAL-GP COMMUNITY CARE COORD INFO FACILITY VAL-GP COMMUNITY CARE COORD VETERAN HANDOFF EMER VAL-GP COMMUNITY CARE COORD VET HANDOFF INFO VAL-GP COMMUNITY CARE COORD PLAN VA FACILITY FOLLOW UP VAL-GP COMMUNITY CARE COORD TRAN FACILITY VAL-GP DATE ADMITTED VAL-GP DATE OF DISCHARGE CCET VAL-GP NVCC CCCI ADMITTED YES ER VAL-GP NVCC CCCI ADMITTED YES QUESTIONS (G)